# Matrícula on-line 2022 Passo a Passo

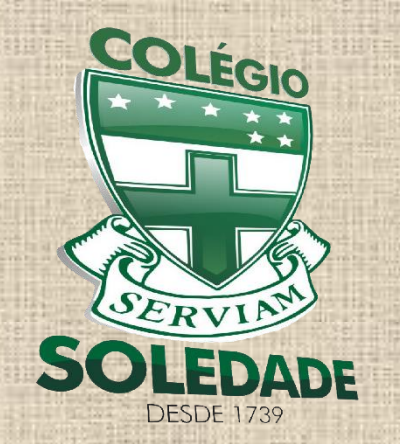

**Colégio Nossa Senhora da Soledade** Ladeira da Soledade, 736 - Soledade – Salvador – Bahia Tels.: 3242-1155 / 3242-1823

#### 282 anos

educando com amor

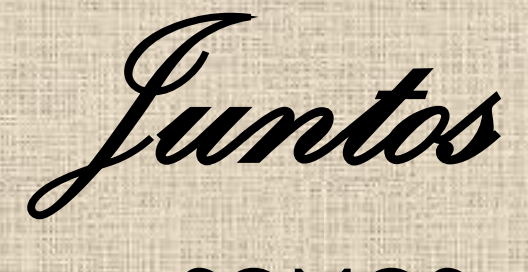

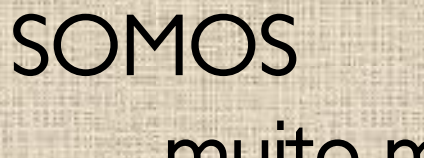

muito mais

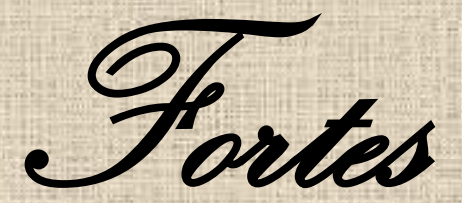

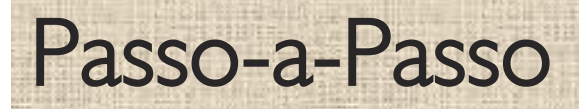

Orientações para a realização da matrícula pela internet através do site

www.colegiosoledade.com.br

### Passo I

- Acesso ao site: www.colegiosoledade.com.br
- Clique no campo Pais e Alunos
- Digite login e senha para acessar
- \*Caso não possua senha de acesso, envie mensagem para Camila (Coordenação)

#### (ACESSO RESTRITO) PAIS E ALUNOS

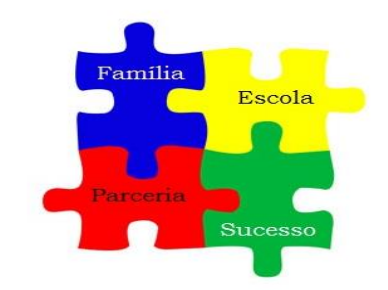

Insira seu login e senha para acessar o sistema.

| login |  |
|-------|--|
| ***** |  |

Esqueci meus dados

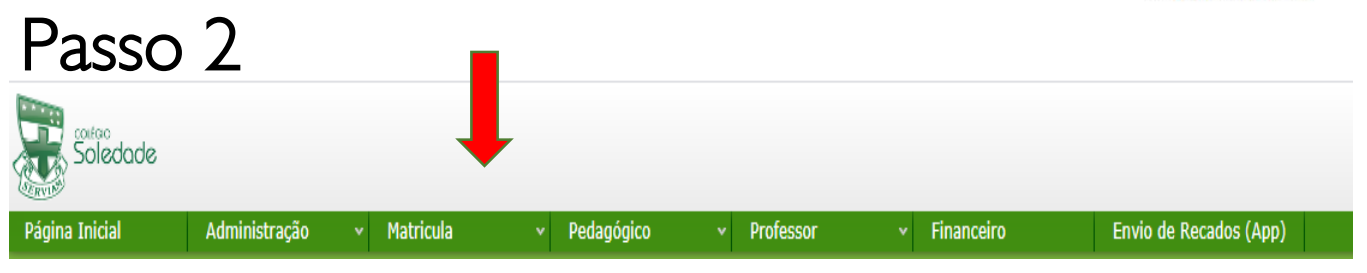

#### Clique no menu Matrícula

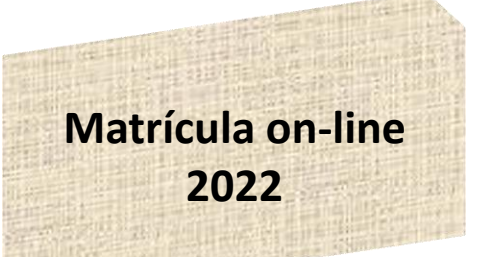

#### pais e alunos

Disponibilizamos neste espaço serviços on-line para os pais e alunos.

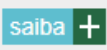

#### professores

Serviços on-line para nossos professores.

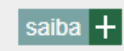

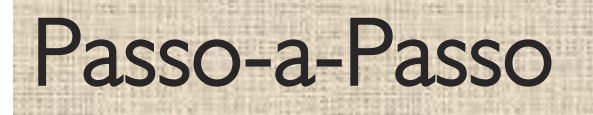

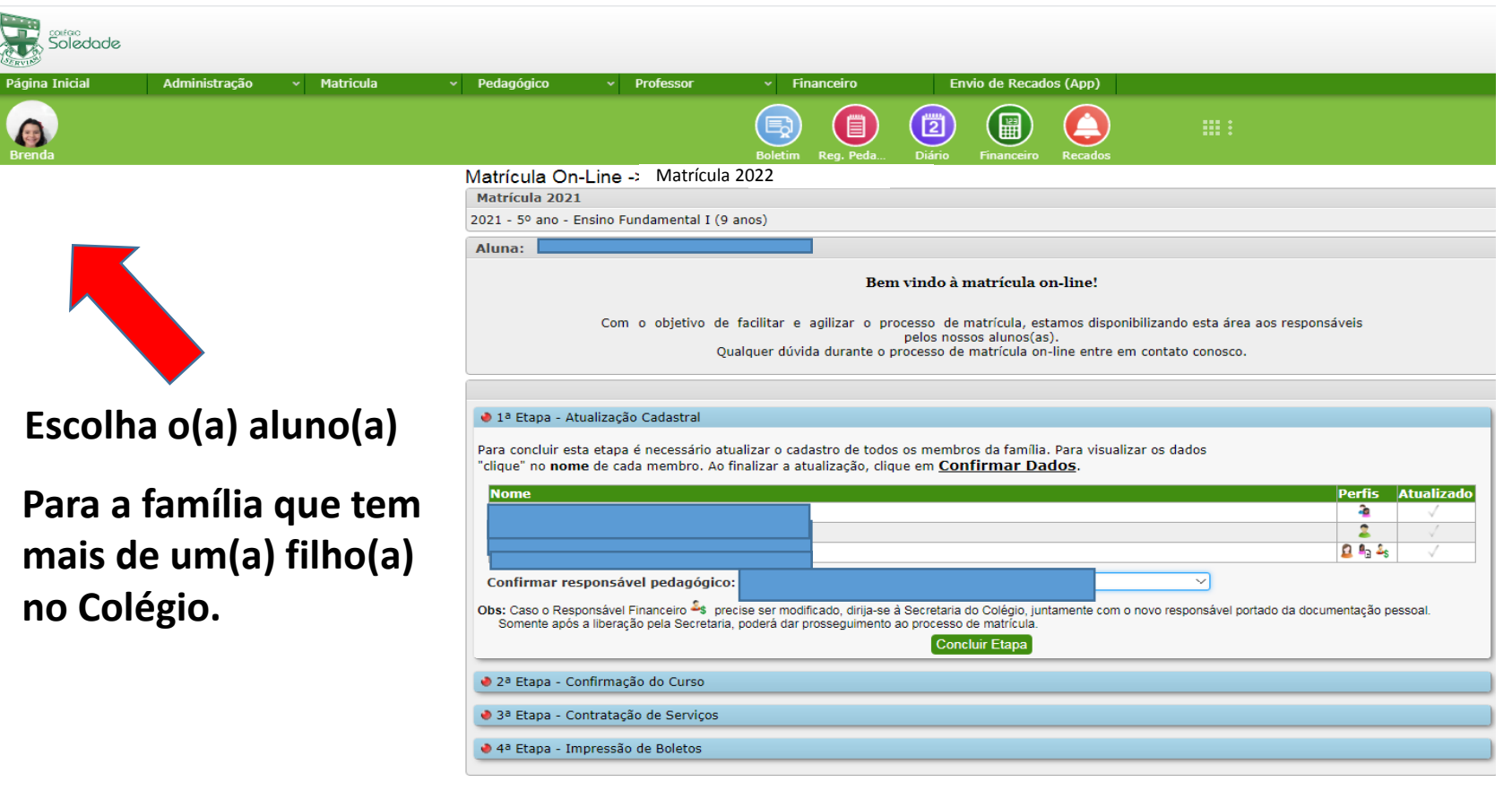

Matrícula on-line 2022

Execute o mesmo procedimento em todos os filhos.

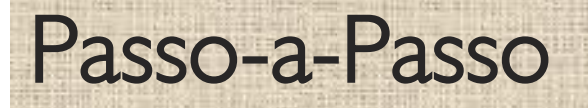

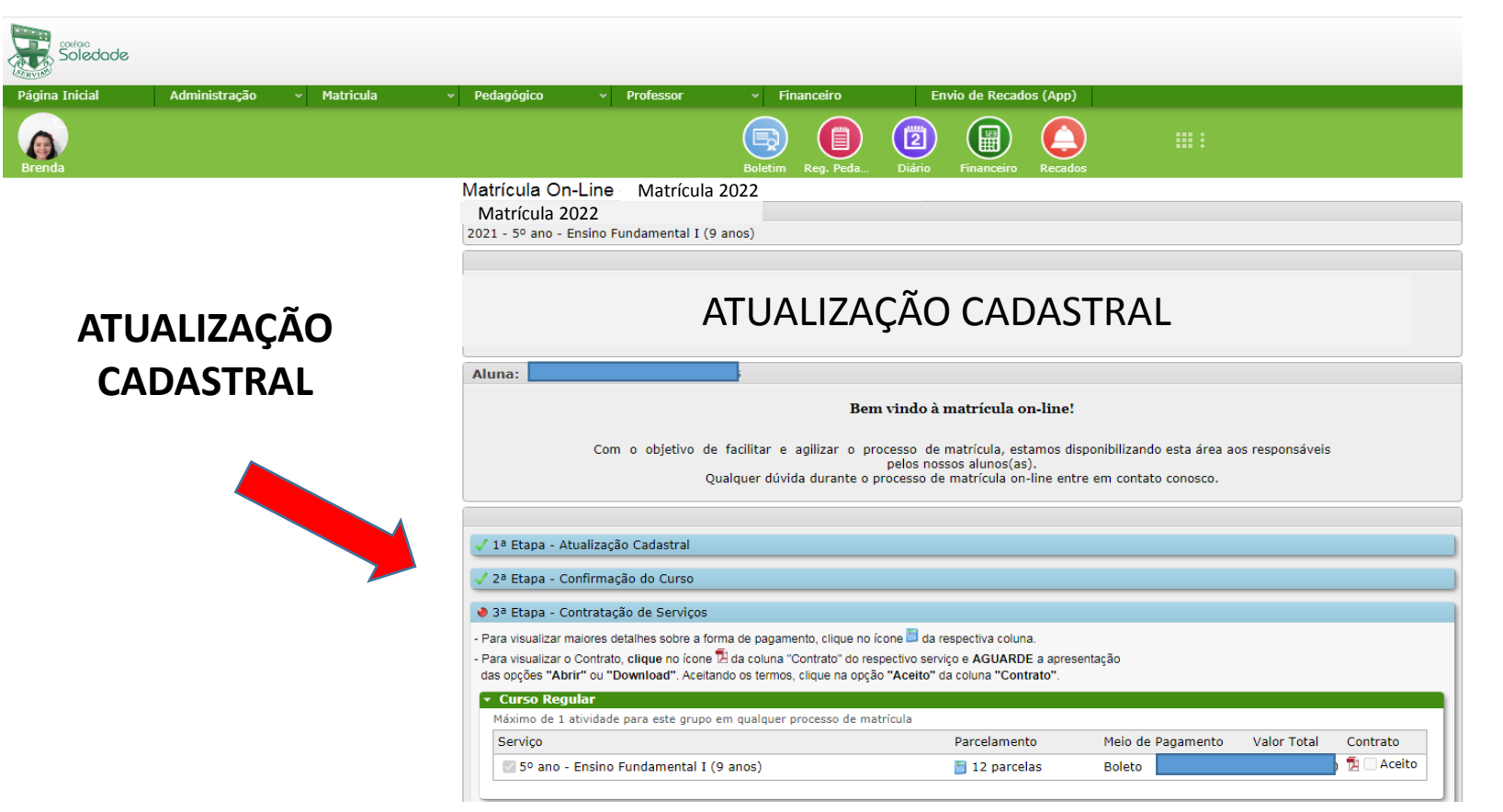

Realizar atualização de todos os perfis (aluno, pai, mãe, responsável financeiro). Clica em cima do nome.

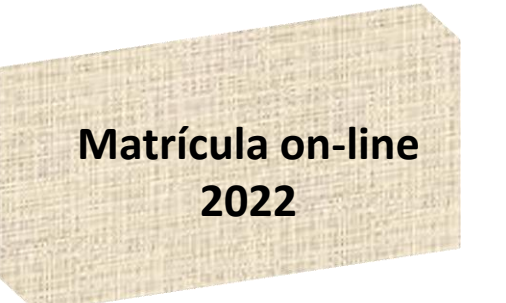

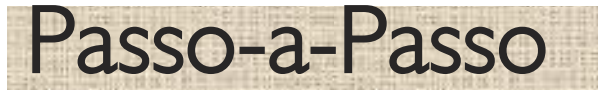

**ALUNO** 

Passo 5

Preencher os campos conforme as opções. Clique nas abas para completar as informações. AO FINAL DE CADA ABA, CLIQUE EM CONFIRMAR DADOS PARA CONCLUIR A ATUALIZAÇÃO.

| 🔊<br>ina Inicial Administração ~ Matricula                  | Dados Possoais: Bronda do Sourza Formandos                                                 | 1 8                                                                                                  |  |  |
|-------------------------------------------------------------|--------------------------------------------------------------------------------------------|----------------------------------------------------------------------------------------------------|--|--|
|                                                             | Peda     Dados ressolais. Dielida de Soliza remaindes                                      | × Dados Pessoais: Brenda de Souza Fernandes                                                          |  |  |
|                                                             | 🗸 1 - Dados básicos 🗸 2 - Outros dados 🗸 3 - Dados Médicos                                 | 📕 🗸 1 - Dados básicos 🛛 🗸 2 - Outros dados 🔍 🗸 3 - Dados Médicos                                     |  |  |
| Dados Pessoais: Brenda de Souza Fernandes                   | Contato:                                                                                   | 3.1 - Contatos 3.2 - Dados Pessoais 3.3 - Outros Dados                                               |  |  |
| - Dados básicos 2 - Outros dados 3 - Dados Médicos          |                                                                                            | Plano de saúde ABA 3                                                                                 |  |  |
| ABA 1                                                       | Telefone: (71) Celular: Celular:                                                           | Plano Saúde: Registro:                                                                               |  |  |
| me:                                                         | 1. Documentos:                                                                             | Telefone:                                                                                            |  |  |
| trícula:                                                    | CPF:                                                                                       | Em caso de doenca ou acidente entrar em contato com:                                                 |  |  |
| formações básicas:                                          | RG: Org. Emis.: UF: Dt. Exped.:                                                            | Tipo Parentesco Nome Telefone Celular                                                                |  |  |
| . Nasc.: 18/12/2010 Sexo:                                   | Reservista: CSM: Cartão SETPS:                                                             | Mäe (71) (71) (71)                                                                                   |  |  |
| ado Civil: Estado Civil V Cor/Raça:                         | ✓ SC Certidão de nascimento:                                                               | Pai (71) (71) (71)                                                                                   |  |  |
| . Nacion.: 🔽 🗸 Nacionalidade:                               | Nº Termo: Folha: Livro:                                                                    |                                                                                                    |  |  |
| turalidade: UF Naturalidade:                                | Data Emissão: Org. Emissor: UF: BA                                                         | Caso não seja possível o contato, o aluno (tendo ou não Plano de Saúde) deverá ser encaminhado para: |  |  |
| Canhoto                                                     | Chv Cert. Nsc.:                                                                            | Local Telefone                                                                                       |  |  |
| dereço:                                                     | Religião: Católica Nº Id-Social:                                                           |                                                                                                    |  |  |
| p: Bairro:                                                  | Colónia origen:                                                                            |                                                                                                    |  |  |
| jradouro: Número:                                           | Colégio Origen: Colégio Nossa Senhora da Soledade                                          |                                                                                                    |  |  |
| mplemento:                                                  | Nome Escola:                                                                               | Pediatra:                                                                                            |  |  |
| ito Ref.:                                                   |                                                                                            |                                                                                                    |  |  |
| 📮 Confirmar Dados                                           | 22 Confirmar Dados                                                                         | Confirmar Dados                                                                                      |  |  |
| Dados Pessoais: Brenda de Souza Fernandes                   | 3a   Dados Pessoais: Brenda de Souza Fernandes                                             |                                                                                                    |  |  |
| Dados básicos V2 - Outros dados V3 - Dados Médicos          | ara 1 - Dados básicos 2 - Outros dados 3 - Dados Médicos                                   |                                                                                                    |  |  |
| ossul limitações:                                           | ara V.1 - Contatos V.3.2 - Dados Pessoais V.3.3 - Outros Dados                             |                                                                                                    |  |  |
| Visual DFísica Auditiva Outras:                             | C COVID-19 Rubéola Sarampo Catapora                                                        |                                                                                                    |  |  |
| )Tem alguma limitação para a prática das atividades físicas | Má: Histórico médico:<br>Caso possua algum tipo de alergia ou doenca crônica, especifique: |                                                                                                    |  |  |
| rupo Sanguineo: - Grupo - Fator RH: - Fator R - Diabético   | Se                                                                                         |                                                                                                    |  |  |
| ábitos de vida:                                             | Caso possua algum problema respiratório, especifique:                                      |                                                                                                    |  |  |
| .tivs.extra escolares:                                      | Internações hospitalares anteriores:                                                       |                                                                                                    |  |  |
| ledicação:                                                  |                                                                                            |                                                                                                    |  |  |
| Faz uso de medicação alopata                                | 404 5                                                                                      |                                                                                                    |  |  |
| ledicação que o aluno não pode utilizar                     | ABA 5                                                                                      |                                                                                                    |  |  |
|                                                             |                                                                                            |                                                                                                    |  |  |
|                                                             |                                                                                            | Matricula on-lin                                                                                     |  |  |
| 듺 Confirmar Dados                                           | Confirmar Dados                                                                            |                                                                                                    |  |  |
|                                                             |                                                                                            | 2022                                                                                                 |  |  |
|                                                             | ΟΟς ΠΕΝΛΛΙς ΝΛΕΝΛΟΟΟς ΙΟΛΙ Ι ΝΛΛΕ Ι                                                        | ZUZZ                                                                                                 |  |  |
| PARA AI UALIZAK US DADUS                                    | DUS DEIVIAIS IVIEIVIDRUS (PAI / IVIAE /                                                    |                                                                                                    |  |  |

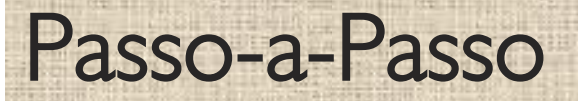

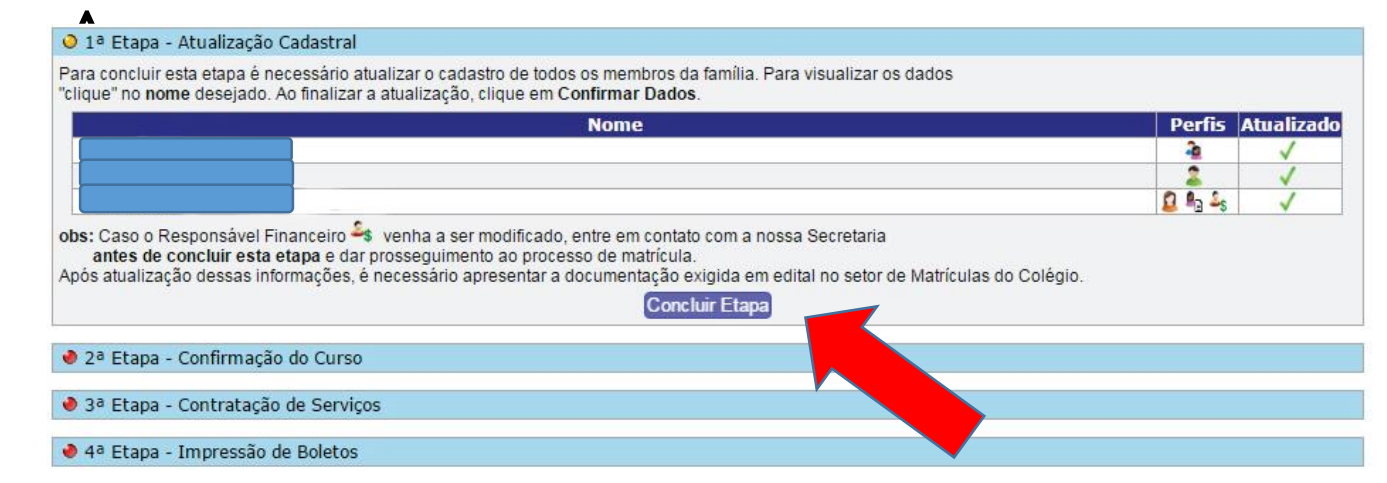

## Após atualizar todos os perfis, clique em CONCLUIR ETAPA.

#### Passo 7

🗸 1ª Etapa - Atualização Cadastral

🔶 2ª Etapa - Confirmação do Curso

Segue abaixo o curso e o turno no qual o aluno(a) irá se matricular.

Curso: 5º ano - Ensino Fundamental I (9 anos) Turno: Matutino

Concluir Etapa

♦ 3ª Etapa - Contratação de Serviços

♦ 4ª Etapa - Impressão de Boletos

Para confirmar o curso em que deseja matricular, clique em CONCLUIR ETAPA.

Matrícula on-line 2022

| asso 8                                                                                                    | CONTRATO                                                                                                    |                   |             |          |                     |
|----------------------------------------------------------------------------------------------------|----------------------------------------------------------------------------------------------------|-------------------|-------------|----------|---------------------|
| I                                                                                                    | Após fazer todos os<br>passos, clique em<br>concluir etapa para<br>finalizar.                                     |                   |             |          |                     |
| Com o objetivo de facilitar e agilizar o processo de matrícula, estamos disponibilizando esta área aos responsáveis<br>pelos nossos alunos(as).<br>Qualquer dúvida durante o processo de matrícula on-line entre em contato conosco.    |                                                                                                    |                   |             |          |                     |
| 1ª Etapa - Atualização Cadastral                                                                                                    |                                                                                                    |                   |             |          |                     |
| 2ª Etapa - Confirmação do Curso                                                                                                    |                                                                                                    |                   |             |          |                     |
| 3ª Etapa - Contratação de Serviços                                                                                                    |                                                                                                    |                   |             |          |                     |
| Para visualizar maiores detalhes sobre a forma de pagamento, clique<br>Para visualizar o Contrato, <b>clique</b> no ícone 🔁 da coluna "Contrato" d<br>las opções <b>"Abrir"</b> ou <b>"Download"</b> . Aceitando os termos, clique na d | no ícone 🛅 da respectiva coluna.<br>o respectivo serviço e AGUARDE a apre<br>opção "Aceito" da coluna "Contrato". | sentação          |             |          |                     |
| <ul> <li>Curso Regular</li> </ul>                                                                                                    |                                                                                                    |                   |             |          |                     |
| Máximo de 1 atividade para este grupo em qualquer processo de                                                                                                    | e matrícula<br>Barcolamonto                                                                                       | Moio de Pagamento | Valor Total | Contrato | Clique em ACEITO pa |
| 50 ano - Ensino Fundamental I (9 anos)                                                                                                    | arcelamento                                                                                                    | Boleto            |             | Aceito   | aceitar o contrato. |

2022

atenção. Caso tenha dificuldade em abrir o contrato, observe se no seu navegador a aba pop-up não está bloqueada.

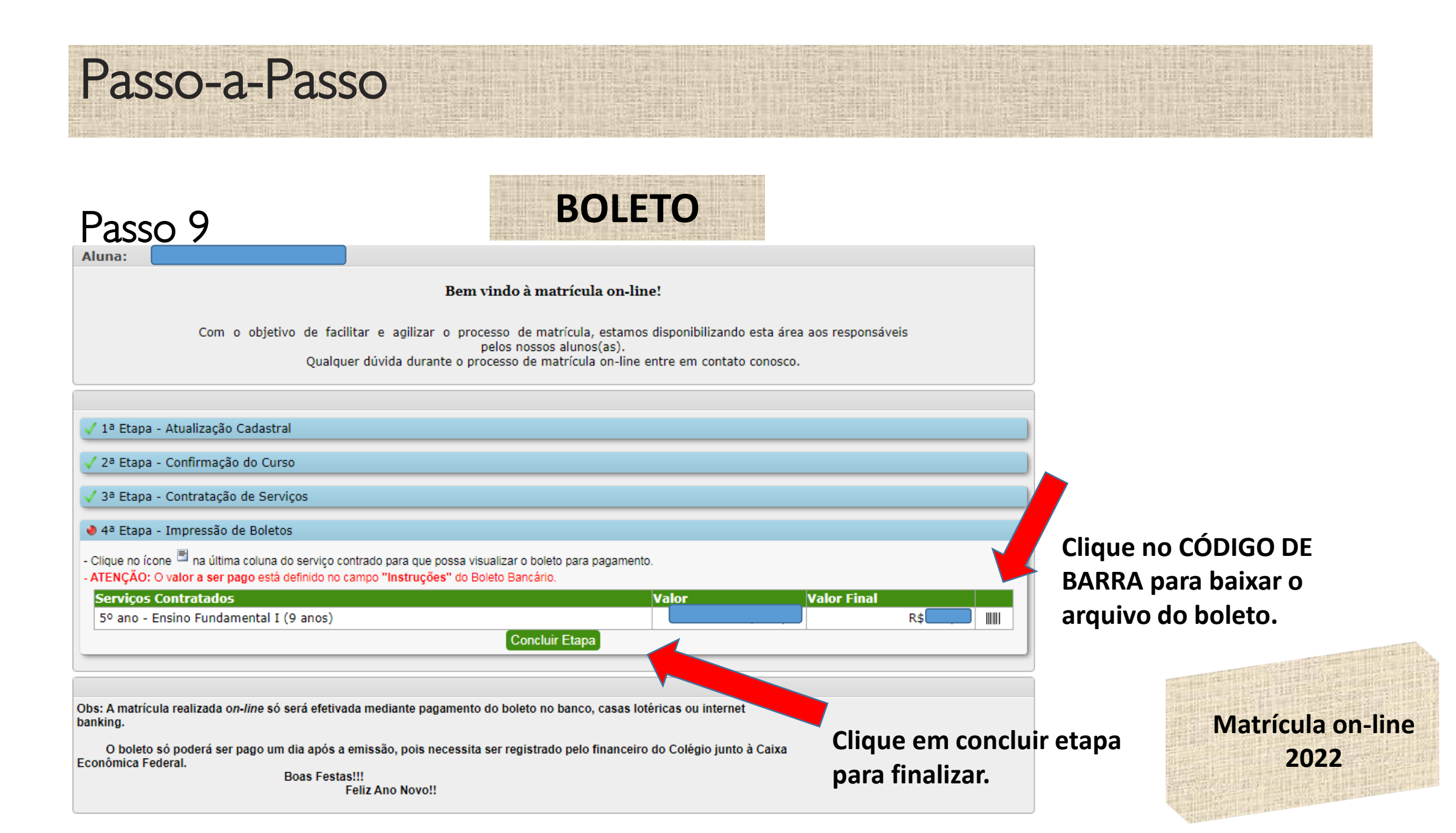

Passo-a-Passo

Matrícula On-Line -> Matrícula 2022 Matrícula 2021 2021 - 5º ano - Ensino Fundamental I (9 anos)

Aluna:

Status do Processo de Matrícula On-line: Aguardando Pagamento

🗸 1ª Etapa - Atualização Cadastral

🗸 2ª Etapa - Confirmação do Curso

🗸 3ª Etapa - Contratação de Serviços

🗸 4ª Etapa - Impressão de Boletos

Obrigado por realizar a matrícula on-line.

Obs: A matrícula realizada on-line só será efetivada mediante pagamento do boleto no banco, casas lotéricas ou internet banking.

Boas Festas!!! Feliz Ano Novo!!

Etapas concluídas com sucesso!

O boleto só poderá ser pago após 24h de emitido, pois necessita ser registrado pelo financeiro do Colégio junto à Caixa Econômica Federal. Portanto, se você concluiu a matrícula 23h de um determinado dia, o boleto só ficará disponível para pagamento 24h depois.

Matrícula on-line 2022

## Matrícula on-line

2022

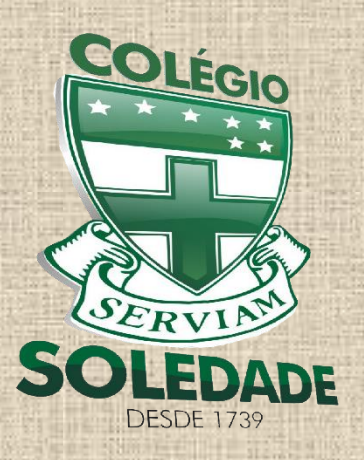

Dúvidas entre em contato: e-mail: <u>direção@colegiosoledade.com.br</u> telefones: 3242-1155 / 3242-1823 / 98668-4510

As listas de material serão colocadas no site do Colégio e nos grupos de WhatsApp.

282 anos

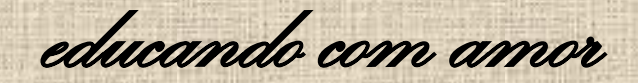

O endereço da loja virtual, SAE DIGITAL, de venda do material didático do 2º ano do Ensino Fundamental ao 3º ano do Ensino Médio será enviado para os grupos de pais.